Note:

Online application is available on Google Chrome, Mozilla Firefox & Internet Explorer browsers. Kindly ensure pop ups are allowed in your browser.

For making online application, candidate needs to register him/her self as per the "CANDIDATE REGISTRATION PROCESS" described below. After registration candidate will be receiving an email for verification. After verification candidate can go through the "CANDIDATE APPLICATION PROCESS" as described below.

Candidates are requested to upload the Attachments listed below.

- 1. Passport size photo
- 2. Signature
- 3. Education certificates
- 4. Employment certificates

## CANDIDATE REGISTRATION PROCESS

Registration URL:

https://erp.metrorailnagpur.com/sap/bc/webdynpro/sap/hrrcf\_a\_candidate\_registration? sap-client=300&sap-language=EN#

Candidate needs to fill the details as mentioned in the below screen. Once registered, candidate will be receiving the verification email for confirming the validity of the email. After confirmation, candidate can log on to the candidate application portal for application towards job advertisement posted by MAHA Metro.

| Registration                                                                                                    |                                                                                                    |
|----------------------------------------------------------------------------------------------------|----------------------------------------------------------------------------------------------------|
|                                                                                                    |                                                                                                    |
| Do you want to find<br>We are always tooking for to<br>You can find important infor<br>if you cannot find a suitable | I out more about your career options in our company?<br>wented and motivated new employees who can contribute to the success of our company. Take a look at our career pages.<br>mation about our company and current employment opportunities. If you are interested in a job, you can apply directly for it online.<br>Job but would still like to work in our company, you can register your details with us We will contact you as soon as an employment opportunity arises that may interest you. |
| Name                                                                                                    |                                                                                                    |
| First Name:                                                                                                    |                                                                                                    |
| Second Name:                                                                                                    |                                                                                                    |
| Last Name: *                                                                                                    |                                                                                                    |
| User Data                                                                                                    |                                                                                                    |
| Password.                                                                                                    |                                                                                                    |
| Repeat Password:                                                                                                    |                                                                                                    |
| E-Mat. *                                                                                                    |                                                                                                    |
|                                                                                                    | Make sure that the specified e-mail address is correct. This is necessary as we will contact you via the specified e-mail address.                                                                                                    |
| Repeat E-Mail: *                                                                                                    |                                                                                                    |
| Data Privacy Statement                                                                                               |                                                                                                    |
| Confirm that you accept our                                                                                          | data privacy statement                                                                                                    |
| The information is display                                                                                           | ayed in a new window. If the display of additional windows is currently suppressed by a pop-up blocker, you must first deactivate this setting.                                                                                                    |
| Data Privacy Statement<br>We endeavour to ensure the                                                                 | at the data you submit to us remains confidential and is used only for the purposes stated in the data privacy statement.                                                                                                    |
| Yes, I have read the data                                                                                            | a privacy statement and Laccept it                                                                                                    |

An email will be sent to the email id provided by candidate during the registration. Candidates are requested to click on the verification link to proceed for job application

## CANDIDATE APPLICATION PROCESS

Log in to the candidate application link

https://erp.metrorailnagpur.com/sap/bc/webdynpro/sap/hrrcf\_a\_startpage\_ext\_cand

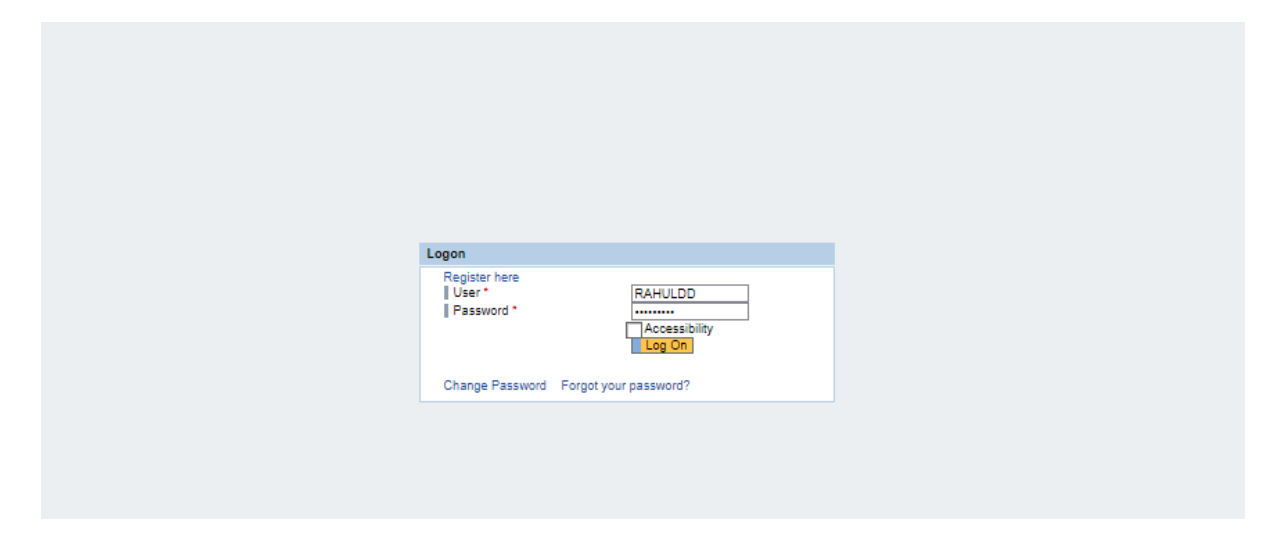

Before application candidate needs to build up the profile by filling the information required in the below displayed tabs.

- Personal Data
- Education/Training
- Work Experience
- Preferences
- Attachments (Compulsory uploading of the Passport size photo, Signature, Education & Employment certificates)
- Overview & Release

| SAP                                                                        |             |                 |                      |                  |                  |                           |   |
|----------------------------------------------------------------------------|-------------|-----------------|----------------------|------------------|------------------|---------------------------|---|
| Candidate                                                                  | Profile     | Employme        | nt Opportunities     |                  |                  |                           |   |
| My Profile Person                                                          | al Settings | Change Use      | er Name Delete       | Registration     |                  |                           |   |
| My Profile                                                                 |             |                 |                      |                  |                  |                           |   |
| Personal Data                                                              | Education   | 2<br>n/Training | 3<br>Work Experience | 4<br>Preferences | 5<br>Attachments | 6<br>Overview and Release | 7 |
| <ul> <li>Previous step Next</li> <li>What is your personal data</li> </ul> | Step >      | can we contact  | t you?               |                  |                  |                           |   |
| Form of Address:                                                           | Select      | ~               |                      |                  |                  |                           |   |
| Title:                                                                     | Select      | ~               |                      | Second Title:    | Select           | ~                         |   |
| Name Affix:                                                                | Select      | ~               |                      |                  |                  |                           |   |
| First Name:                                                                | Pramod      |                 |                      | Second Name:     |                  |                           |   |
| Last Name: *                                                               | Arvapalli   |                 |                      | Name Prefix:     | Select           | ~                         |   |
| Gender:                                                                    | Male        | ~               |                      |                  |                  |                           |   |
| Date of Birth:                                                             |             |                 | 1                    |                  |                  |                           |   |

Once all the data is filled, click on "Complete". This will help us track your profile.

| SAP                                                                                                    |
|----------------------------------------------------------------------------------------------------|
| Candidate Profile Employment Opportunities                                                                                                    |
| My Profile Personal Settings Change User Name Delete Registration                                                                                                    |
| My Profile                                                                                                    |
| Image: Detail of the second second |
| Previous step     Complete                                                                                                    |
| Do you want to be considered for open job vacancies?                                                                                                    |
| I want to release my profile in order to be considered for other employment opportunities as well.<br>For this purpose, other recruiters can access my data in accordance with the data privacy statement.                                                                                                    |
| Confirm that you accept our data privacy statement                                                                                                    |
| We endeavour to ensure that the data you submit to us remains confidential and is used only for the purposes stated in the data privacy statement.                                                                                                    |
| Yes, I have read the data privacy statement and I accept it                                                                                                    |
| Complete                                                                                                    |
| Form.pdf 1 / 2                                                                                                    |
| Data Overview                                                                                                    |

Once the profile is built, proceed towards job application by clicking on "Employment Opportunities".

| SAP                                                                           |                                                                                  |                                                                             |                                              |                                                                          |
|-------------------------------------------------------------------------------|----------------------------------------------------------------------------------|-----------------------------------------------------------------------------|----------------------------------------------|--------------------------------------------------------------------------|
| Candida                                                                       | te Profile                                                                       | Employment Opport                                                           | unities                                      |                                                                          |
| Job Search                                                                    | Application via                                                                  | Reference Code Favorites                                                    | s My Applications                            | Job Agents                                                               |
| Job Sear                                                                      | ch                                                                               |                                                                             |                                              |                                                                          |
| Are you looking f<br>We are constantly<br>You can restrict the<br>Start Reset | for an interesting<br>looking for talents<br>e search result by<br>Save Search C | i new job?<br>ed and motivated new employee:<br>specifying search criteria. | s who can contribute to<br>Save as Job Agent | the success of our company. Take a look at our employment opportunities! |
| You can save you<br>Search Query                                              | ur search criteria                                                               | h for later reuse                                                           |                                              |                                                                          |
| Full Text Search<br>Keywords:                                                 |                                                                                  |                                                                             |                                              |                                                                          |
| Search Method:                                                                | With at leas                                                                     | st one of the words                                                         |                                              |                                                                          |
| Search Criteria fo                                                            | or Employment C                                                                  | Opportunities                                                               |                                              |                                                                          |

You will be directed to the job advertisements posted by MAHA metro. Select the applicable job posting

| The information is displayed in a new window if the                                                                                                    |                                                                                                    |                           |                                              |            |          |                  |
|----------------------------------------------------------------------------------------------------|----------------------------------------------------------------------------------------------------|---------------------------|----------------------------------------------|------------|----------|------------------|
| <ul> <li>The internation is usprayed in a new whole. If the</li> </ul>                                                                                                    | display of additional windows is currently                                                                                                    | y suppressed by a pop-    | up blocker, you must first deactivate this s | etting.    |          |                  |
| Ire you tooking for an interesting new job?<br>Irere you can submit an application directly for an employ<br>Toose "Create Favorite" to add the job posing to you i<br>fou can also change your entry and restart the search.<br>If Return to Search<br>Search Criteria<br>The search was not restricted. | yment opportunity. Choose "Apply" to sta<br>Isit of favorities.                                                                                                    | art the application wizer | a                                            |            |          |                  |
| Click here to select the job                                                                                                    | b posting                                                                                                    |                           |                                              |            |          |                  |
| earch Result: 4 Hits                                                                                                    |                                                                                                    |                           |                                              |            |          |                  |
| Job Posting                                                                                                    | Functional Area                                                                                                    | Country                   | Employment Start Date                        | Published  | Favorite | Application from |
| Reg for Section Engineer                                                                                                    | Central PSU                                                                                                    |                           | 18.04.2018                                   | 01.02.2018 |          | 01.02.2018       |
| Requirement for POA                                                                                                    | Central PSU                                                                                                    |                           |                                              | 30.01.2018 |          |                  |
|                                                                                                    | Central Covernment                                                                                                    |                           | 01.03.2018                                   | 20.01.2018 |          |                  |
| Requirement for FI Consultant                                                                                                    | deliver of the second second s |                           |                                              |            |          |                  |

Click here to apply

## Click on "Continue"

Application Wizard
Welcome, Rahul Deshmukh
Do you want to continue submitting an application for this employment opportunity? The information for your resume that you have already entered is still available to you
Choose "Continue"

Candidate data will be displayed which is updated at the home page of candidate application portal. Candidates are requested to check all the details are correctly filled.

| Appl             | lication Wiz      | ard                     |                      |                  |                  |                    |                   |                           | I |
|------------------|-------------------|-------------------------|----------------------|------------------|------------------|--------------------|-------------------|---------------------------|---|
| <b>I</b> ♦<br>Pe | 1<br>ersonal Data | 2<br>Education/Training | 3<br>Work Experience | 4<br>Preferences | 5<br>Attachments | 6<br>Questionnaire | 7<br>Cover Letter | 8<br>Complete Application | 9 |
| < Previou        | us step Next Ste  | ip >                    |                      |                  |                  |                    |                   |                           |   |

## NOTE:

Candidates are requested to fill their DD details (if applicable) in "Education & Training" tab while applying for job posting. Once the details are entered click on "Submit Fee details"

| A                | oplicatio                                                                                       | n Wizard    |                    |                      |                   |                     |                   |                |                  |
|------------------|-------------------------------------------------------------------------------------------------|-------------|--------------------|----------------------|-------------------|---------------------|-------------------|----------------|------------------|
| I <b>Þ</b> —     | 1<br>Personal Data                                                                              | a Educa     | 2<br>tion/Training | 3<br>Work Experience | 4<br>Preferences  | 5<br>Attachments Qu | 6<br>lestionnaire | 7<br>Cover Let | tter Complete Ap |
| < Pre            | evious step                                                                                     | Next Step > |                    |                      |                   |                     |                   |                |                  |
| Whicl<br>List al | Which courses of study have you completed?<br>List all the courses of study you have completed. |             |                    |                      |                   |                     |                   |                |                  |
| Edu              | cation/Trai                                                                                     | ning        |                    |                      |                   |                     |                   |                |                  |
|                  | Start Date 📼                                                                                    | End Date    | Educational Ins    | titution             |                   | Location            | Country           |                | Education Level  |
|                  | 03.06.2013                                                                                      | 31.07.2014  | Mumbai Univer      | sity                 |                   | Mumbai              | India             |                | Graduate         |
| Add              | Add Edit Delete                                                                                 |             |                    |                      |                   |                     |                   |                |                  |
| Bank             | Name:                                                                                           |             |                    |                      | Drawn Bank:       |                     |                   |                |                  |
| Fees             | e 🗌                                                                                             |             | 0,00               |                      | DD Number:        |                     |                   |                |                  |
| DD               | Date:                                                                                           | 1           | ]                  |                      | Categorie:        |                     |                   | /              |                  |
| Infor            | mation:                                                                                         |             |                    |                      | Submit Fee Detail |                     |                   |                |                  |

Candidates are required to provide answers to the questions listed in "Questionnaire" section of the job application portal. Without submitting the answers candidate will not be allowed to apply for the job.

| Application W             | /izard                      |                           |                      |                      |                            |
|---------------------------|-----------------------------|---------------------------|----------------------|----------------------|----------------------------|
| I∳ 1<br>Personal Data     | 2<br>Education/Training     | 3<br>Work Experience      | 4<br>Preferences     | 5<br>Attachments     | 6<br>Questionnaire         |
| Previous step     Next    | Step >                      |                           |                      |                      |                            |
| Before you submit an appl | ication, answer the followi | ng questions: You can cha | ange the information | in the questionnaire | at any time until you subr |
| Reset                     |                             |                           |                      |                      |                            |
| TEST 1<br>Not Specified   |                             |                           |                      |                      |                            |
| O Yes                     |                             |                           |                      |                      |                            |
| TEST 2                    |                             |                           |                      |                      |                            |
| Not Specified             |                             |                           |                      |                      |                            |
| Above                     |                             |                           |                      |                      |                            |
| Below                     |                             |                           |                      |                      |                            |
| Reset                     |                             |                           |                      |                      |                            |

Once all the details are verified click on "Send Application" for further processing of MAHA Metro.

| Application W                                         | izard                                                     |                                                         |                                              |                  |                    |                   |                       |
|-------------------------------------------------------|-----------------------------------------------------------|---------------------------------------------------------|----------------------------------------------|------------------|--------------------|-------------------|-----------------------|
| Personal Data                                         | 2<br>Education/Training                                   | 3<br>Work Experience                                    | 4<br>Preferences                             | 5<br>Attachments | 6<br>Questionnaire | 7<br>Cover Letter | 8<br>Complete Applica |
| < Previous step                                       |                                                           |                                                         |                                              |                  |                    |                   |                       |
| You can now submit your                               | application.                                              |                                                         |                                              |                  |                    |                   |                       |
| I want to release my pro<br>For this purpose, other n | file in order to be consider<br>ecruiters can access my d | ed for other employment o<br>ata in accordance with the | pportunities as well.<br>data privacy statem | nent.            |                    |                   |                       |
| ✓ Yes, I have read the data                           | a privacy statement and I a                               | accept it Data Privacy Sta                              | tement                                       |                  |                    |                   |                       |
| Send Application Now                                  | Click here to send                                        | application to MAH/                                     | A Metro                                      |                  |                    |                   |                       |
|                                                       |                                                           |                                                         |                                              |                  |                    |                   |                       |
|                                                       |                                                           |                                                         |                                              |                  |                    |                   |                       |
|                                                       |                                                           | Data O                                                  | verview                                      |                  |                    |                   |                       |

-----End of Job Application Process------